コースを受講する①

マイルームヘログインする

①メールで通知されたURLまたはネットラーニングホームページ上部の「マイルームログイン」からアクセスします。

②表示されたログインページに、コース申込時に使用されたユーザIDとパスワードを入力します。

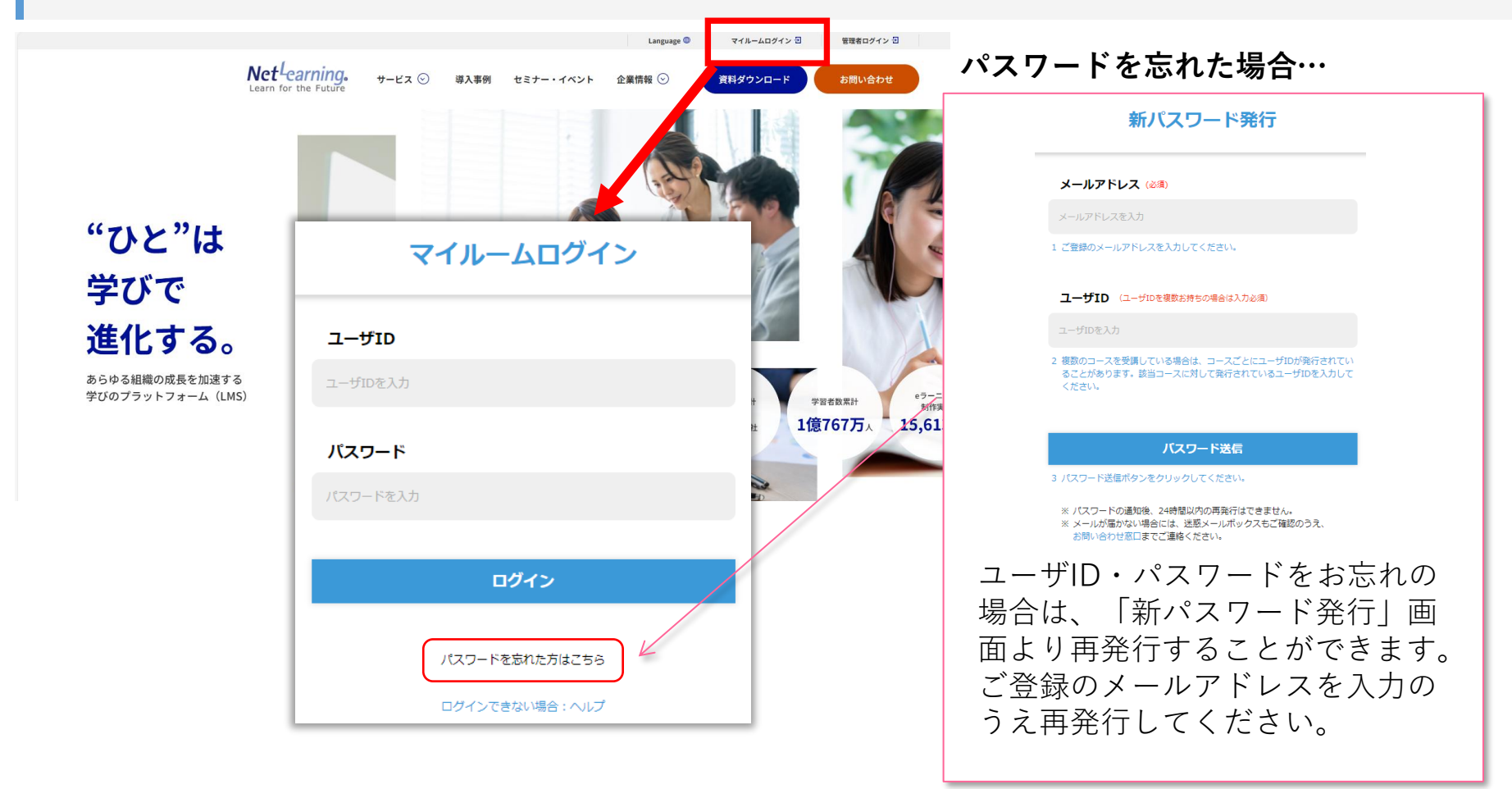

STEP4

コースを受講する②

STEP4

# 「マイルーム」から学習ページに入る ログインすると、「マイルーム」 ページが表示されます。

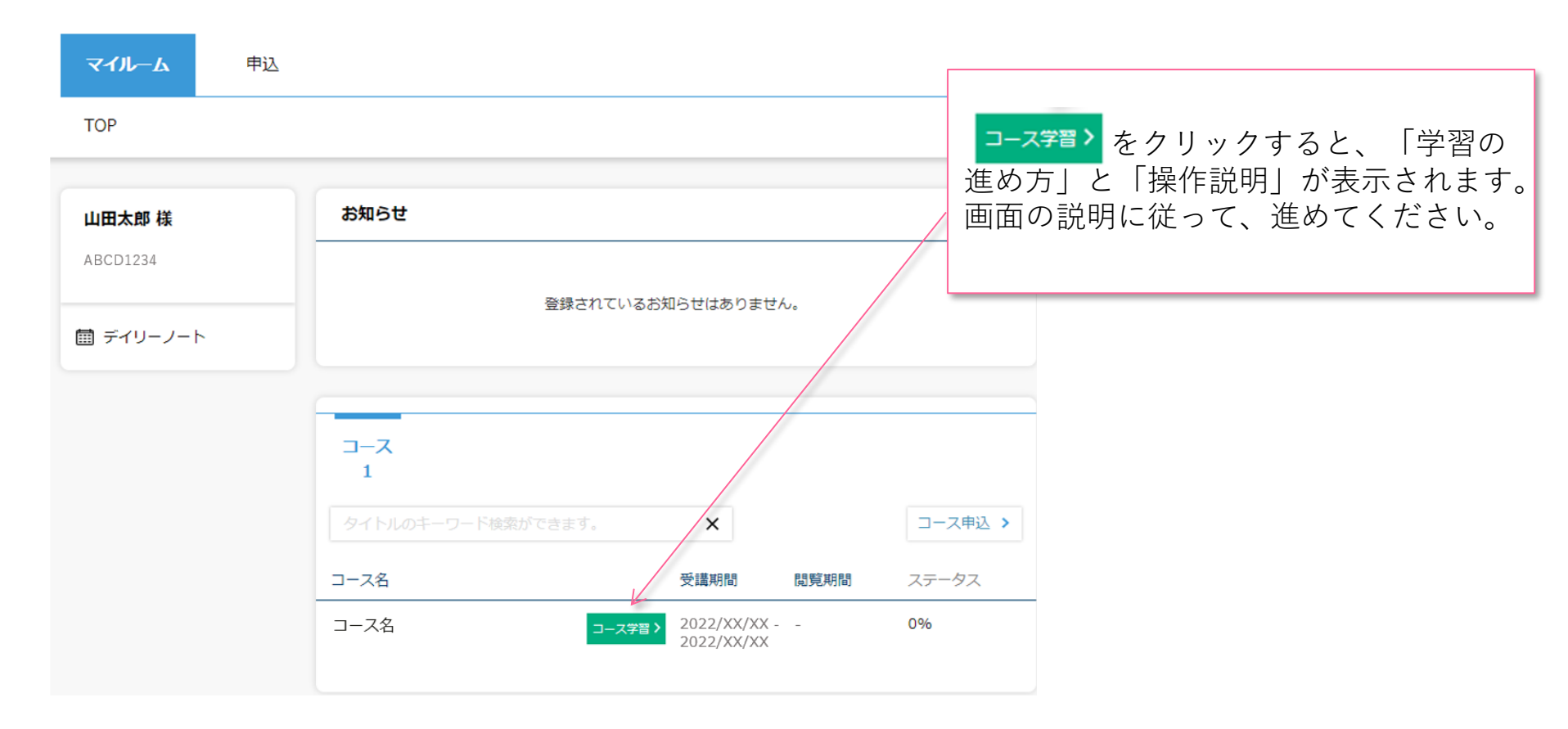

コースを受講する(3)

## コースにて学習を開始ください。

受講期間中は何度でもご視聴いただけます。以下はコース内の画面イメージです。

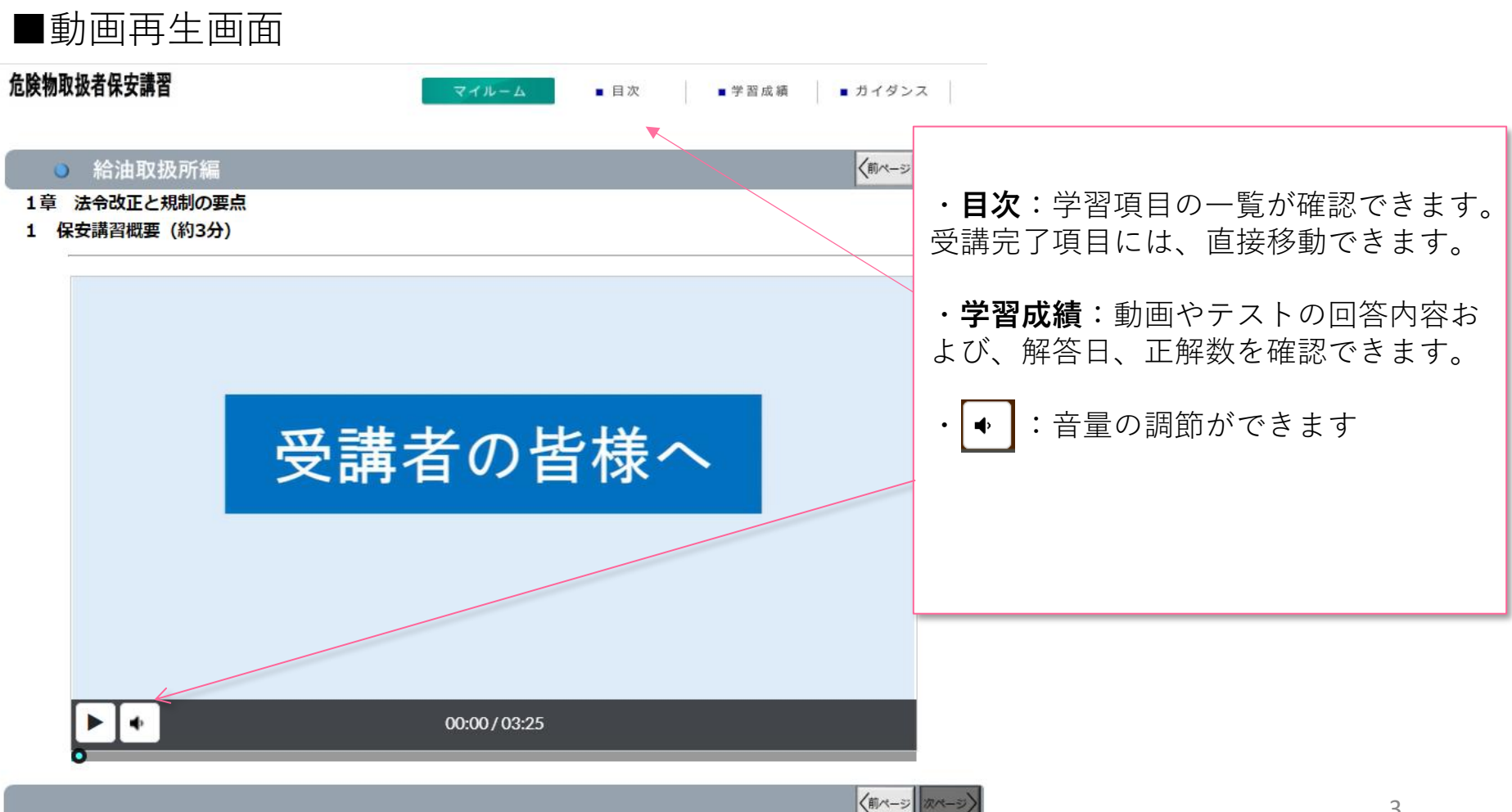

**STEP4** 

テキストをダウンロードする①

## テキストのダウンロード方法

「危険物の保安管理」のデジタルテキストをダウンロードすることができます。 イントロダクション内の「学習の進め方」からダウンロードしてください。

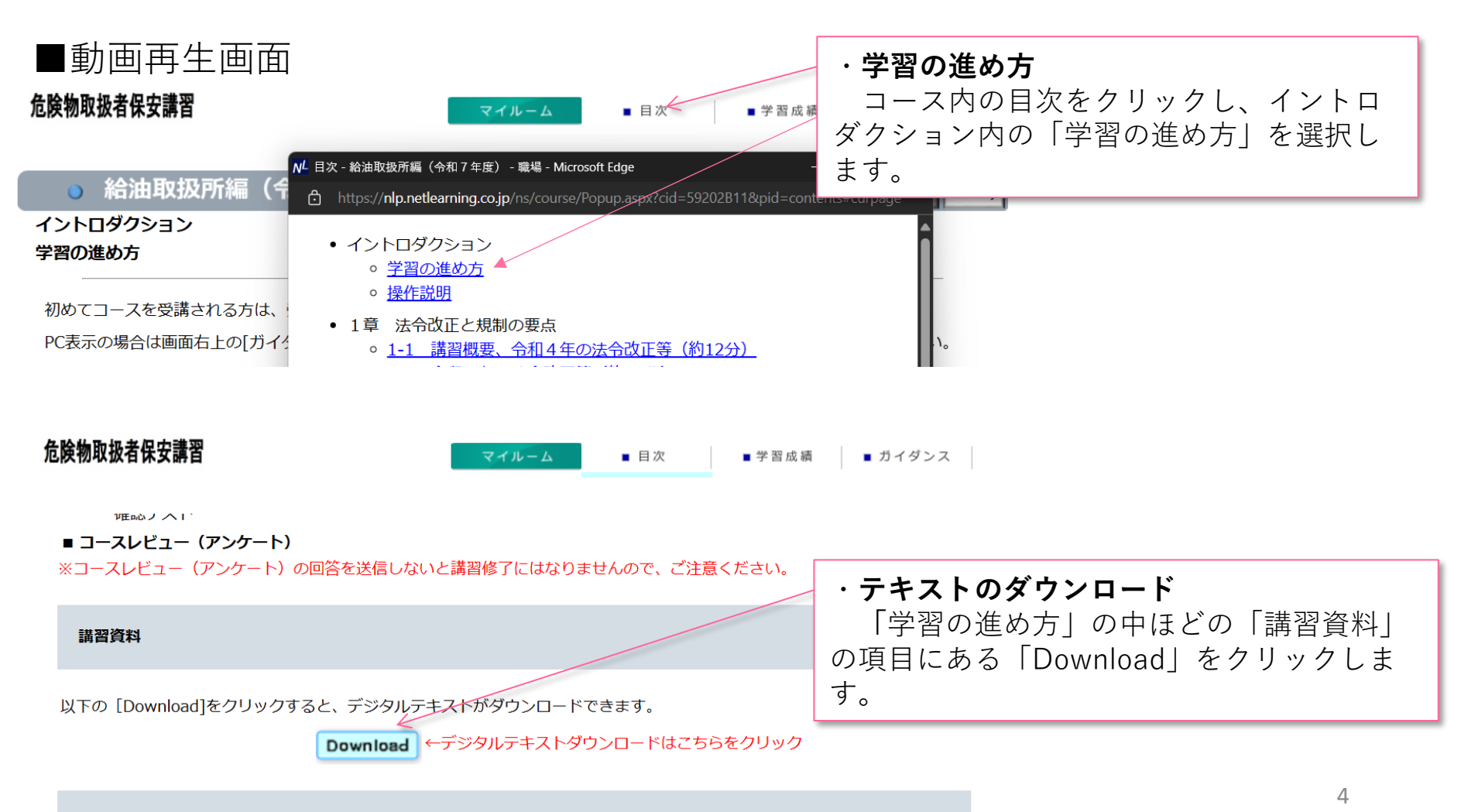

STEP:

テキストをダウンロードする(2)

#### テキストについて

- ・テキストはPDF形式でダウンロードされます。PDFデータの印刷、加工、転載は禁止されており、一部機能が 制限されています。テキストは印刷できません
- ・講習動画ではテキストの内容を説明していますので、動画視聴中に閲覧する必要はありません。
- ・ダウンロードしたテキストは、受講端末等に保存でき、いつでも確認することができます。
- ■危険物の保安管理(PDF形式のデジタルテキスト)

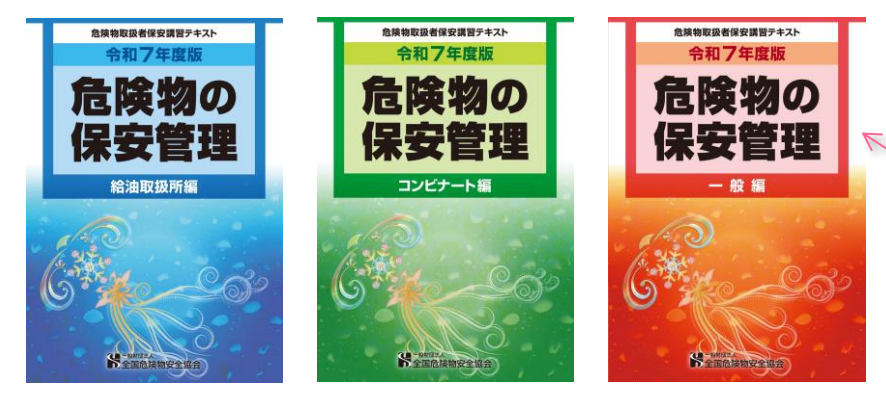

|     |                                 | ×   | しおり            | <b>e</b> t |   |   |
|-----|---------------------------------|-----|----------------|------------|---|---|
|     | 目 次                             | · · | 第1章危険物<br>概要   | 物関係法令の改正   |   |   |
| 第1章 | 危険物関係法令の改正概要 1                  |     | INVEST         |            |   | l |
| 第1  | 令和4年改正                          |     | 第1 令和4         | 年改正        |   |   |
| 1   | 改正概要                            |     |                |            |   |   |
| 2   | 令和4年中の主な通知一覧                    |     | 第2 令和5         | 年改正        |   | l |
| 第2  | 令和5年改正 8                        |     |                |            |   | l |
| 1   | 改正概要                            | ~   | 第3 令和6         | 年改正        |   |   |
| 2   | 令和5年中の主な通知一覧                    |     |                |            |   |   |
| 第3  | <u> 令和6年改正</u> 14               |     | コラム 給泊         | 車取扱所の消防法   |   |   |
| 1   | 改正概要                            |     | の規制が変          | 変更されました!   |   |   |
| 2   | 令和 6 年中の主な通知一覧                  |     |                |            |   |   |
| コラ  | ラム <u>給油取扱所の消防法の規制が変更されました!</u> |     | 第4 主な危         | 険物関連災害と    |   |   |
| 第4  | <u>主な危険物関連災害と法令改正等一覧表</u>       |     | 法令改正等          | 一覧表        |   |   |
|     |                                 |     | MT 0 37 /7 804 |            |   |   |
| 第2章 | た険物施設及び危険物災害の現況                 | l ľ | 弗2草 危険物        | 別施設及ひ危険物   | 0 |   |
| 第1節 | <u>危険物施設の現況</u>                 |     | 災害の現況          |            |   |   |
| 危険物 | <b>勿施設数の実態</b>                  |     | 等1664-16       |            |   |   |
| 1   | 危険物施設数                          |     | 第 I 即 厄防       | や初加設の現代    |   |   |
| 2   | 危険物施設の規模別構成比                    | ~   | 第2節 在際         | 物物シージェ     |   |   |
| 3   | 危険物事業所 ······42                 |     |                | 初旭設の火音と    |   |   |
| 第2節 | <u>危険物施設の災害と保安対策</u> 43         |     | <b>W</b> ANK   |            |   |   |
| 第1  | <u>危険物事故に関する調査分析</u>            |     |                | 物事故に関する語   | 3 |   |

#### テキストの閲覧について

 講習区分に応じた「危険物の保安管理」 のデジタルテキスト(PDF形式)がダウン ロードされます。

STEP2

- テキスト内「目次」のリンクまたは 「しおり」から閲覧する項目を選択する ことができます。
- このデジタルテキストは、受講端末等 に保存することができ、受講後も閲覧す ることができます。
- PDFデータの印刷、加工、転載は禁止 されており、一部機能が制限されていま す。